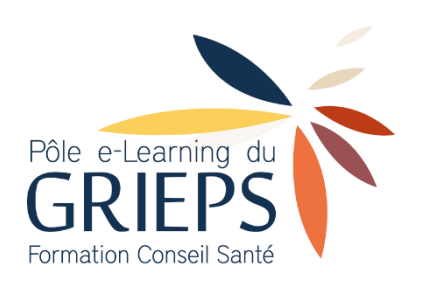

## Guide d'utilisation de la plateforme de formation en ligne du GRIEPS

#### Table des matières

| Se connecter et accéder à votre formation2                              |
|-------------------------------------------------------------------------|
| Une fois dans votre formation4                                          |
| Index du cours5                                                         |
| Consulter un cours (activité de type 🗁)6                                |
| Soumettre un quiz (activité de type )7                                  |
| Validation du parcours et attestation9                                  |
| Activités déclaratives10                                                |
| Activités de type                                                       |
| Si cette activité est une vidéo :11                                     |
| Activités de type 12                                                    |
| Activités de type                                                       |
| Activités de type                                                       |
| Activités de type                                                       |
| Télécharger mes attestations                                            |
| Consulter la messagerie + Envoyer un message via la barre de navigation |
| Se déconnecter                                                          |
| Foire Aux Questions                                                     |
| Puis-je suivre ma formation sur tablette ? sur smartphone ?19           |
| En cas d'affichage du message suivant pendant le cours :19              |
| Je suis connecté. Quand je clique sur un cours 🗂, il ne s'affiche pas   |
| Que puis-je faire en cas de problème technique ?19                      |

#### Se connecter et accéder à votre formation

La plateforme de formation Moodle du GRIEPS est compatible avec tous les systèmes, mais nous vous recommandons l'usage d'un **ordinateur Windows**.

La plateforme de formation Moodle du GRIEPS est compatible avec tous les navigateurs du marché (chrome, firefox...). Nous vous recommandons cependant l'usage de la **dernière version de Firefox** (www.mozilla.org/fr/firefox/new).

Pour accéder à l'espace de formation, cliquez sur ce lien : <u>elearning.grieps.fr</u> Vous pouvez également copier l'adresse et la coller dans la barre d'adresse de votre navigateur internet.

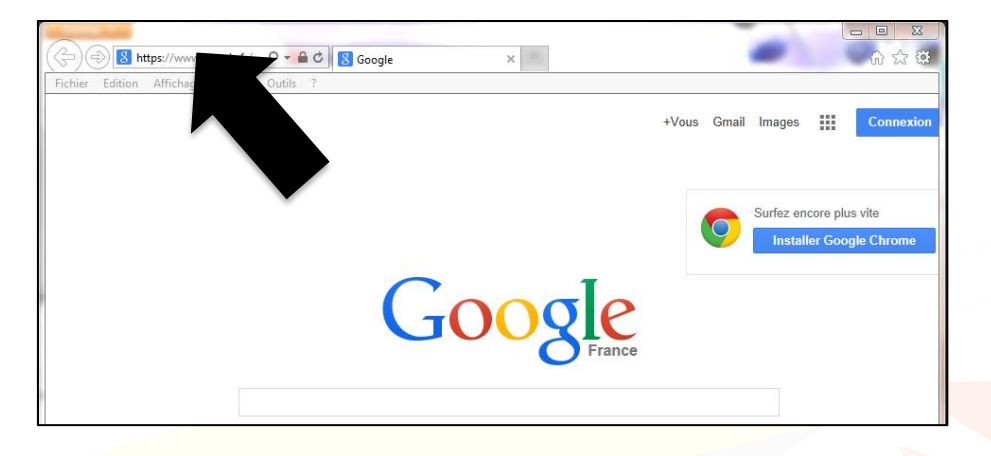

Une fois sur la page de connexion, saisissez dans les champs correspondants le nom d'utilisateur et le mot de passe qui vous ont été transmis par le GRIEPS, puis cliquez sur « Se connecter ».

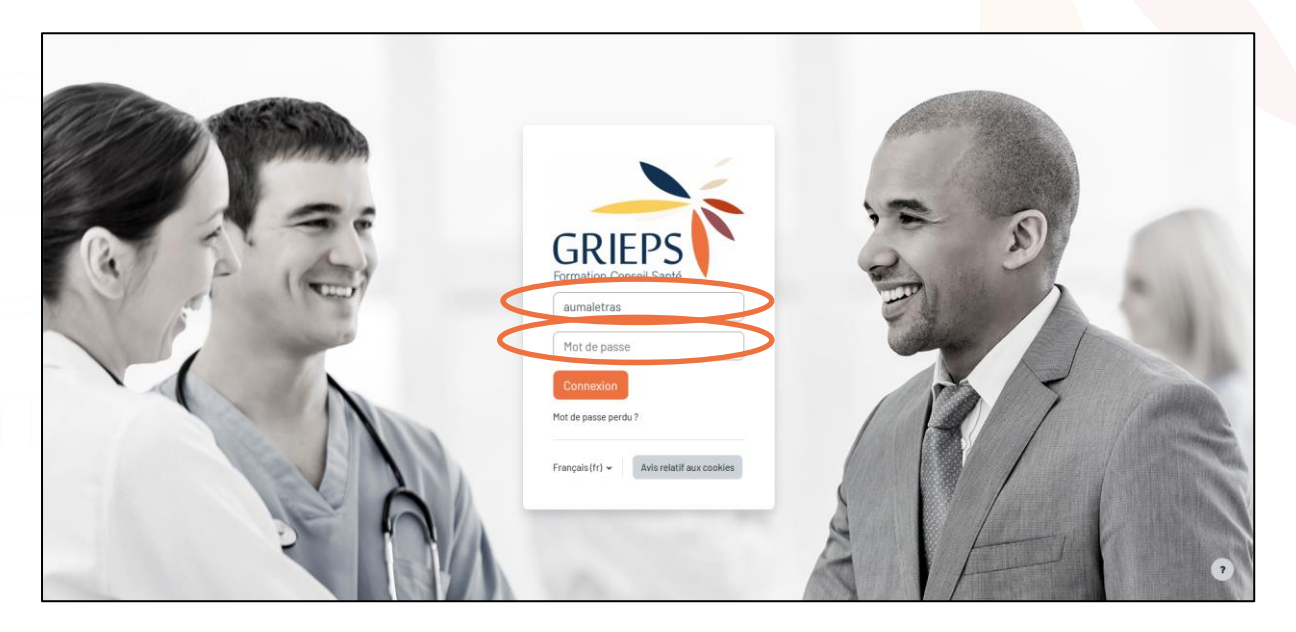

Vous arrivez alors sur la page d'accueil de votre espace de formation. Dans « Mes cours », vous voyez la liste des formations auxquelles vous êtes inscrits.

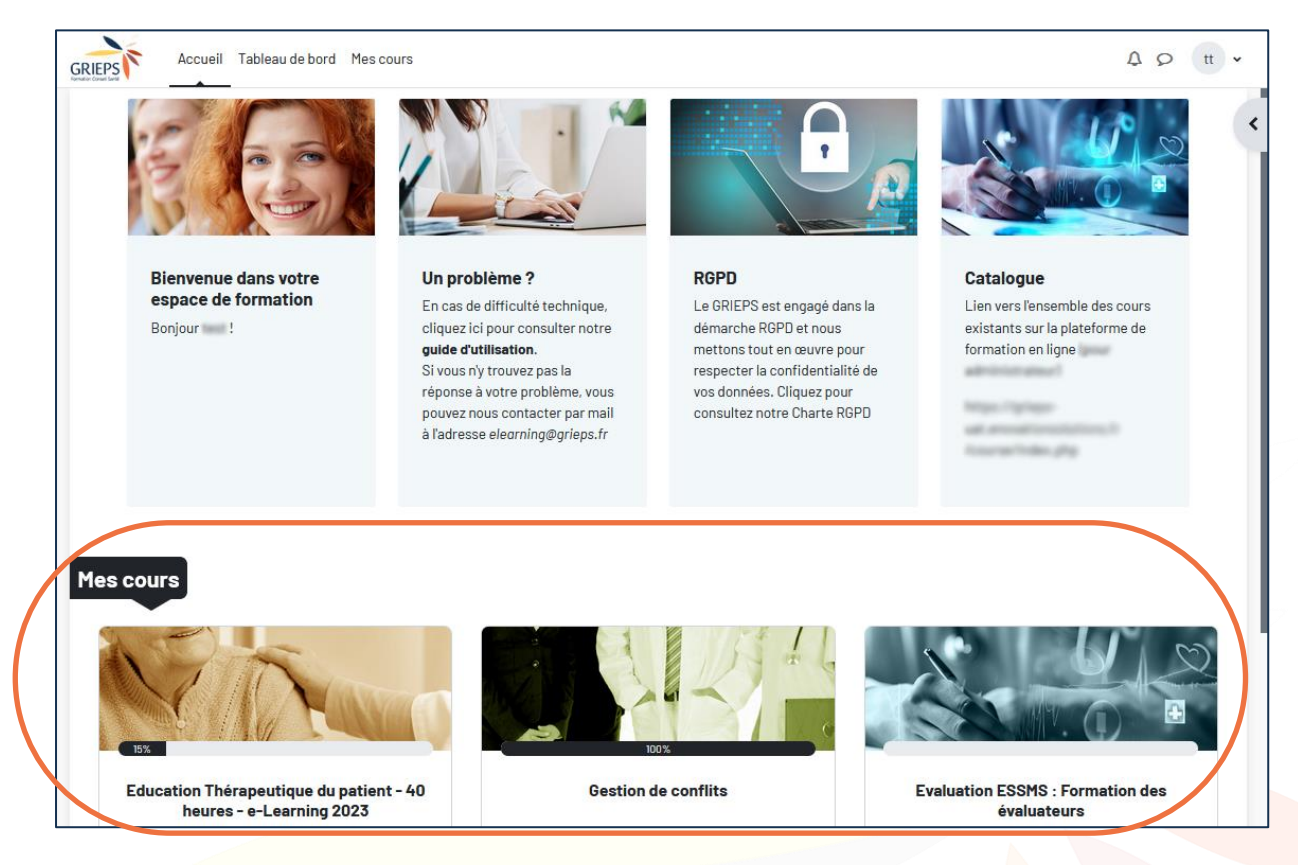

Cliquez sur le titre d'une formation pour l'ouvrir.

À tout moment, vous pouvez retourner à cette page d'accueil. Pour cela, cliquez sur le logo GRIEPS ou sur « Accueil », en haut à gauche de l'écran.

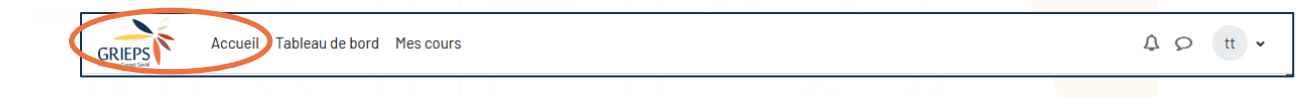

#### Une fois dans votre formation

Cette page affiche le contenu de formation. Utilisez la barre de défilement verticale ou la molette de votre souris pour consulter la totalité des éléments de la page.

| GRIEPS Accueil Tableau de bord Mes cours                                                                                                    | Q Q                  | tt 🗸        |
|----------------------------------------------------------------------------------------------------|----------------------|-------------|
| Si vous avez un problème technique, vous pouvez contacter le pôle e-learning du GRIEPS par mail à l'adresse elearning@grieps.fr                                                                      |                      | $\bigwedge$ |
| ✓ L'identito-vigilance : premier acte du soin                                                                                                    |                      |             |
| Sous les cours, vous trouverez les supports PDF imprimables correspondants. Ainsi, si vous souhaitez les utiliser, cela vous évitera ou vous facilitera la prise de notes.                           |                      |             |
| Ouiz de positionnement : identitovigilance         À faire :                                                                                                    | Recevoir une note    |             |
| Ce rapide questionnaire vous permet de positionner vos connaissances sur lidentito-vigilance.                                                                                                    |                      |             |
| Cours : concepts et principes en identito-vigilance                                                                                                    |                      |             |
| Non disponible à moins que : L'activité Quiz de positionnement : identitovigilance soit marquée comme achevée                                                                                        |                      | 11          |
| Cours : Bonnes pratiques                                                                                                    |                      |             |
| Non disponible à moins que : L'activité Quiz de positionnement : identitovigliance soit marquée comme achevée                                                                                        |                      |             |
| Cours : Mise en œuvre du processus                                                                                                    |                      | 3           |
| Non disponible à moins que : L'activité Quiz de positionnement : identitovigilance soit marquée comme achevée                                                                                        |                      | V           |
| ans la capture d'écran ci-dessus, il y a un quiz (annoncé avec l'icône <sup>()</sup> ) et trois cours (anno<br>cône ).                                                                               | ncés avec            |             |
| ans certains parcours de formation, un ordre est imposé. Ainsi, si vous devez valider certaine(s)<br>vant de pouvoir y accéder, un message apparait sous le titre de ce dernier, annoncé avec l'icôn | activité(s)<br>e 🖴 . |             |

Dans notre exemple, le message est le suivant :

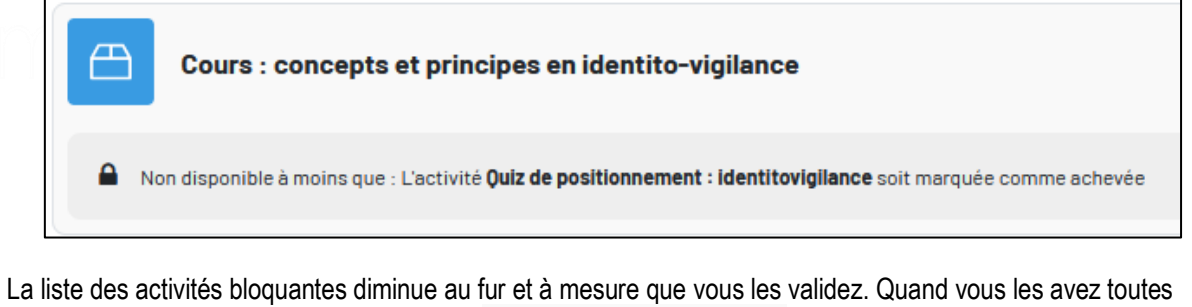

validées, le cadenas disparaît, et la mention **À faire :** Recevoir une note s'affiche en haut à droite de l'activité.

#### Index du cours

Si vous souhaitez ouvrir l'index du cours, récapitulant les différentes activités qu'il contient, il suffit de cliquer sur

#### le bouton

en haut à gauche de l'écran.

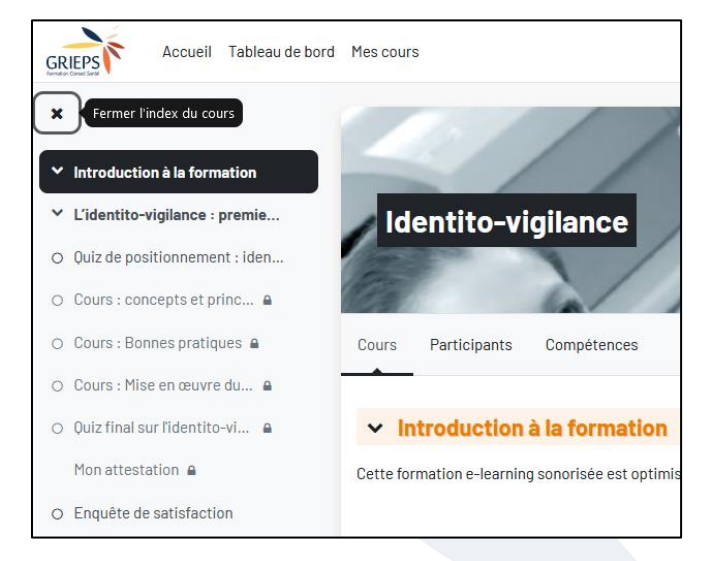

- Le cadenas a signale une activité à laquelle vous n'avez pas encore accès. Généralement car l'ordre de consultation des éléments est imposé, mais cela peut aussi être conditionné à une date par exemple.
- Le symbole qui précède le titre d'une activité indique son statut :
  - Rond blanc : à faire, exemple Enquête de satisfaction
  - Rond vert validé, ex Quiz de positionnement : iden...
  - o Croix rouge : échec au quiz, à refaire pour obtenir une note suffisante, ex 🗴 Ouiz autoformatif

#### Consulter un cours (activité de type

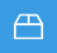

Dans une formation, pour ouvrir un cours, cliquez sur son nom. Il s'affiche alors.

Si besoin, utilisez le bouton « plein écran » en bas à droite pour afficher le cours dans sa totalité.

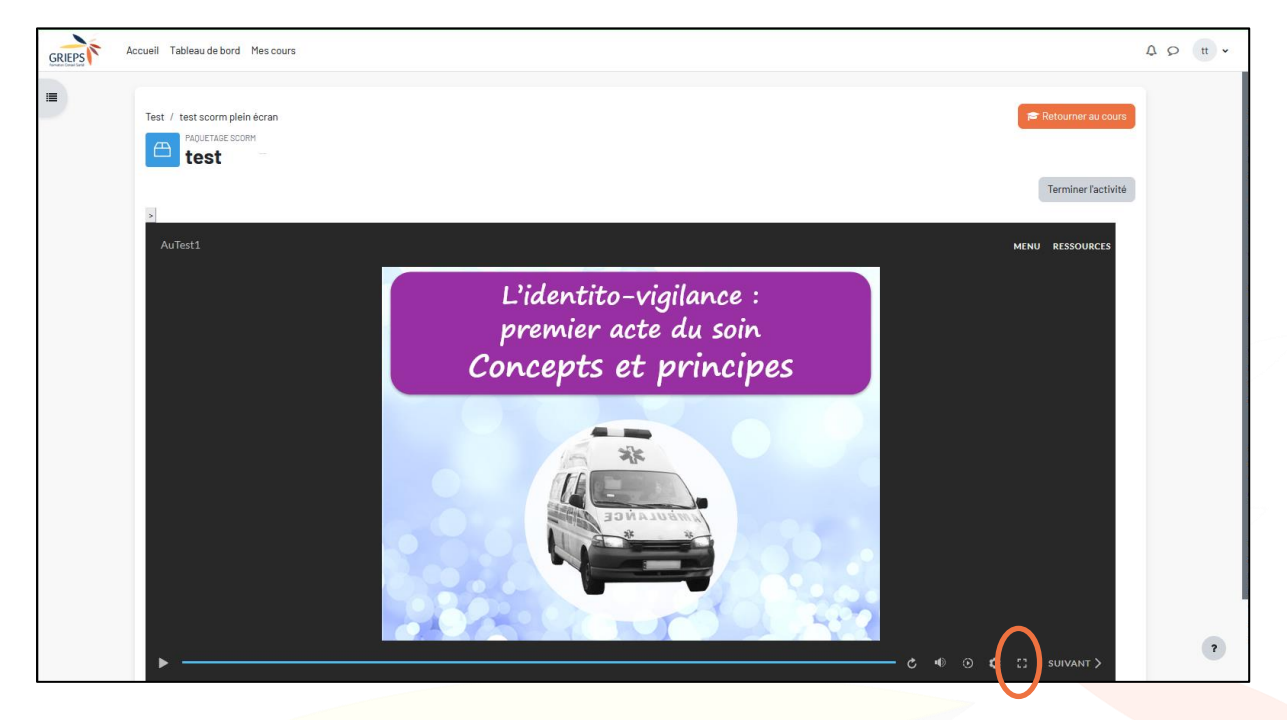

Conformez-vous maintenant aux instructions à l'écran pour suivre le cours. Pour information, la plupart de nos cours sont sonorisés.

Pour quitter le mode plein écran, vous pouvez utiliser la touche « Echap » de votre clavier, ou le bouton **de** en 쀼

SUIVANT

bas à droite de la fenêtre.

N'hésitez pas à consulter la Foire Aux Questions en page 18 pour savoir comment réagir lors de cas particuliers (message Alert, cours qui ne s'affiche pas...).

Terminer l'activité Lorsque vous avez terminé le cours, vous pouvez cliquer sur le bouton ou le bouton

۱D

۲

🞓 Retourner au cours en haut à droite de l'écran. Vous retournez alors automatiquement à la liste des activités du parcours de formation.

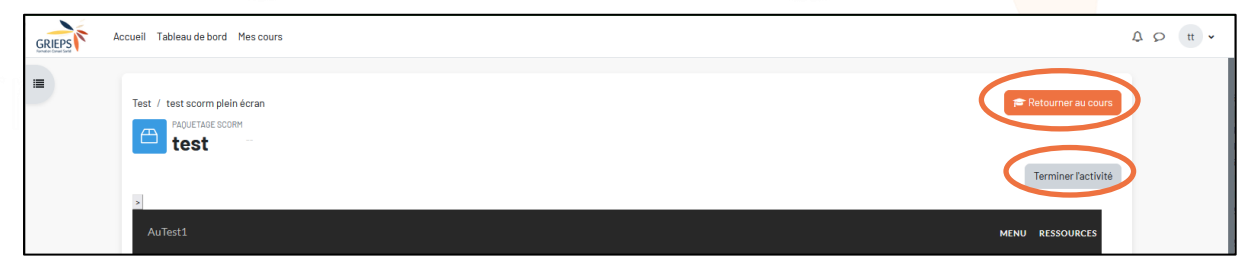

Si vous avez parcouru l'intégralité des écrans du cours, votre progression dans ce dernier est maintenant indiquée par le message suivant, en bout de la ligne correspondante dans votre parcours de formation :

Terminé : Terminer et réussir l'activité

| Cours : Bonnes pratiques           | ✓ Terminé : Terminer et réussir l'activité |
|------------------------------------|--------------------------------------------|
| Cours : Mise en œuvre du processus | À faire : Terminer et réussir l'activité   |

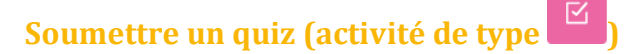

À faire : Recevoir une note Si le quiz est disponible, la mention

s'affiche en haut à droite du quiz :

| Ouiz final sur l'identito-vigilance                                                                                                    | À faire : Recevoir une note |
|----------------------------------------------------------------------------------------------------|-----------------------------|
| Vous avez presque terminé votre formation en ligne sur l'identito-vigilance. Il vous reste à effectuer le quiz final qui vous permettra de valider vos acquis.<br>Ce quiz comprend 20 questions. Il vous faudra au alentour de 10 minutes pour le réaliser. Le seuil de validation du quiz est de <b>75%</b> de bonnes réponses. Vous pourrez le tenter plusieurs fois.<br>A vous de jouer ! |                             |

Cliquez sur le nom du quiz pour l'ouvrir. Une page d'accueil apparait. Lisez les consignes puis cliquez sur

| À faire : Recevoir une note                  | -                                                                                                    |
|----------------------------------------------|----------------------------------------------------------------------------------------------------|
| Vous avez presque terminé votre forma        | tion en ligne sur l'identito-vigilance. Il vous reste à effectuer le quiz final qui vous permettra de valider vos acquis.                         |
| Ce quiz comprend 20 questions. Il vous fois. | faudra au alentour de 10 minutes pour le réaliser. Le seuil de validation du quiz est de 75% de bonnes réponses. Vous pourrez le tenter plusieurs |
| A vous de jouer !                            |                                                                                                    |
|                                              | Effectuer le test                                                                                                    |
|                                              | Méthode d'évaluation : Note la plus haute                                                                                                    |

| Question 1            | L'identito-vigilance est considérée comme :                            | Chaque question se présente ainsi. Le      |
|-----------------------|------------------------------------------------------------------------|--------------------------------------------|
| Pas encore<br>répondu | Veuillez choisir une réponse.                                          | de marquer temporairement une              |
| Noté sur 1            | O Une vigilance particulière accordée aux bonnes pratiques de soins    | question. C'est un pense-bête à votre      |
| question              | O Un processus visant à assurer le bon soin au bon patient au bon mome | une question sur laquelle yous souhaitez   |
|                       | <ul> <li>Une vigilance sanitaire</li> </ul>                            | revenir avant de valider le questionnaire. |

Après avoir répondu aux questions, cliquez sur le bouton

Terminer le test...

en bas de page.

Une page récapitule, pour chaque question, si votre réponse est enregistrée ou si vous n'avez pas répondu. Si

Retour à la tentative

besoin, cliquez sur

pour modifier/compléter vos réponses.

Sinon, cliquez sur

Tout envoyer et terminer , et confirmez en cliquant à nouveau sur « Tout envoyer et

terminer » :

| Envoyer toutes vos réponses et terminer ?                                         | ×                                |
|-----------------------------------------------------------------------------------|----------------------------------|
| Une fois vos réponses envoyées, vous n'aurez plus la possibilité de les modifier. |                                  |
|                                                                                   | Annuler Tout envoyer et terminer |

Un score et une correction vous sont alors proposés :

| IV / Quiz final sur l'ide<br>TEST<br>Quiz fin<br>Commencé le<br>État<br>Terminé le<br>Temps mis<br>Points<br>Note | mardi 5 décembre 2023, 15:35<br>Terminé<br>mardi 5 décembre 2023, 15:35<br>Terminé<br>mardi 5 décembre 2023, 17:07<br>1 heure 31 min<br>16/20<br>79 su 100                                                                                                    | Navigation du test         i       1       2       3       4       5         i       -       -       -       -       -         6       7       8       9       10       11         •       -       -       -       -       -         12       13       14       15       18       17         •       -       -       -       -       -         18       19       20       -       -       -         Terminer la relecture       -       -       -       - |
|----------------------------------------------------------------------------------------------------|----------------------------------------------------------------------------------------------------|----------------------------------------------------------------------------------------------------|
| Feedback Description ₹ Marquer la question                                                                        | Excement, vos acquis sur meentro-vigilance sont stabilises.<br>Bonjour et Bienvenue dans ce questionnaire post-formation sur l'identito-vigilance.<br>L'objectif de ce questionnaire est de vous permettre de faire un bilan sur vos acquis suite à la formation e-learning.<br>Ce test de validation est de 20 questions. Pour chaque question, <b>cochez la ou les réponses</b> .<br>Le seuil de validation du quiz est de <b>75</b> % de bonnes réponses.<br>Vous pourrez, si vous le souhaitez, en fonction de vos résultats reprendre la formation autant de fois que vous le<br>souhaitez pour revoir ou approfondir un point.<br>Vous êtes prêts ? A vous de jouer ! |                                                                                                    |
| Ouestion 1<br>Correct<br>Note de Isur 1<br>T Marquer la<br>question                                               | L'Identito-vigilance est considérée comme :<br>Veuillez choisir une réponse.<br>Une vigilance particulière accordée aux bonnes pratiques de soins<br>Un processus visant à assurer le bon soin au bon patient au bon moment 	Cest la bonne réponse<br>Une vigilance sanitaire                                                                                                    |                                                                                                    |

Après avoir lu l'ensemble de la page, cliquez sur Terminer la relecture (en bas de page à droite).

Une page affiche alors l'ensemble de vos tentatives sur ce quiz :

| GRIEPS Accueil Tableau de bord Mi                                                      | es cours                                                                  |                                                 |                                   |                      |                    |                                                             | Δρ tt •               |
|----------------------------------------------------------------------------------------|---------------------------------------------------------------------------|-------------------------------------------------|-----------------------------------|----------------------|--------------------|-------------------------------------------------------------|-----------------------|
| <ul> <li>Introduction à la formation</li> <li>L'identito-vigilance : premie</li> </ul> | IV / Quiz final s                                                         | ur l'identito-vigilance<br>z final sur l'identi | ito-vigilance                     |                      |                    | 6                                                           | Retourner au cours    |
| <ul><li>Ouiz de positionnement : iden</li><li>Cours : concepts et principes</li></ul>  | <b>√ Terminé :</b> Re                                                     | ✓ Terminé : Receivir une note                   |                                   |                      |                    |                                                             |                       |
| <ul> <li>Cours : Bonnes pratiques</li> </ul>                                           | Vous avez pre                                                             | sque terminé votre formation en l               | igne sur l'identito-vigilance. Il | vous reste à effe    | ectuer le quiz fin | al qui vous permettra de valider vos acquis.                |                       |
| Cours : Mise en œuvre du pro                                                           | Ce quiz comp<br>fois.                                                     | rend 20 questions. Il vous faudra a             | au alentour de 10 minutes pou     | r le réaliser. Le se | euil de validatior | n du quiz est de <b>75%</b> de bonnes réponses. Vous pourre | z le tenter plusieurs |
| Ouiz final sur l'identito-vigilan                                                      | A vous de jouer !                                                         |                                                 |                                   |                      |                    |                                                             |                       |
| O Enquête de satisfaction                                                              | Effectuer de nouveau le test<br>Méthode d'évaluation : Note la plus haute |                                                 |                                   |                      |                    |                                                             |                       |
|                                                                                        | Note pour passer : 75 sur 100                                             |                                                 |                                   |                      |                    |                                                             |                       |
|                                                                                        | Résumé (                                                                  | de vos tentatives p                             | récédentes<br>Points / 20         | Note / 100           | Relecture          | Feedback                                                    |                       |
|                                                                                        | 1                                                                         | Terminé<br>Remis mardi 5 décembre 2023, 17:0    | 16                                | 79                   | Relecture          | Excellent. Vos acquis sur l'identito-vigilance sont st      | tabilisés.            |
|                                                                                        |                                                                           | Note la plus<br>Feedback di                     | haute : 79 / 100.<br>Iobal        |                      |                    |                                                             |                       |
|                                                                                        |                                                                           | , country                                       | Excellent. Vos                    | acquis sur l'ident   | ito-vigilance so   | nt stabilisés.                                              | ?                     |

Dans cet exemple, le quiz a été tenté une fois, avec pour résultat la note 79/100. Comme vous pouvez le lire en haut de la page, le seuil de validation du quiz est 75% de bonnes réponses et le quiz est validé.

Si vous le souhaitez, notamment pour améliorer votre score, vous pouvez

**Pour retourner au parcours de formation**, vous pouvez cliquer sur le bouton correspondant en haut à droite de l'écran, sur le titre de la formation dans le fil d'Ariane ou dans le bloc Navigation à gauche :

| GRIEPS Accueil Tableau de bord                                                         | Mescours A p tt                                                                                                    | )• |
|----------------------------------------------------------------------------------------|----------------------------------------------------------------------------------------------------|----|
| <ul> <li>Introduction à la formation</li> <li>L'identito-vigilance : premie</li> </ul> | Voiz final sur l'identito-vigilance         Participation         Participation </th <th>D</th> | D  |
| Ouiz de positionnement : iden     Cours : concepts et principes                        | ✓ Terminé : Receivir une note                                                                                                    |    |
| <ul> <li>Cours : Bonnes pratiques</li> <li>Cours : Mise en œuvre du pro</li> </ul>     | Vous avez presque terminé votre formation en ligne sur l'identito-vigilance. Il vous reste à effectuer le quiz final qui vous permettra de valider vos acquis.<br>Ce quiz comprend 20 questions. Il vous faudra au alentour de 10 minutes pour le réaliser. Le seuil de validation du quiz est de <b>75%</b> de bonnes réponses. Vous pourrez le tenter plusieurs<br>fois.                                                                                                    |    |
| Quiz final sur l'identito-vigilan Mon attestation                                      | A vous de jouer !                                                                                                    |    |
| O Enquête de satisfaction                                                              |                                                                                                    |    |

Si vous avez échoué au quiz (le seuil de validation est généralement un score supérieur ou égal à 75%), la

| progression est indiquée par un message | <b>x Échec :</b> Recevoir une note | en bout de ligne : |                             |
|-----------------------------------------|------------------------------------|--------------------|-----------------------------|
|                                         |                                    |                    |                             |
|                                         |                                    |                    | * Échec : Recevoir une note |

Il vous faut alors retenter le quiz, car vous devez le réussir pour valider votre formation e-learning.

Si vous avez réussi le quiz, la progression est indiquée par le message vert Cuiz final sur l'identito-vigilance Validation du parcours et attestation

Une partie de nos parcours comprend une attestation en ligne, au format PDF.

Le cas échéant, cette dernière est automatiquement générée dès que vous avez terminé votre formation. Vous la trouverez en bas de page du sommaire de votre formation.

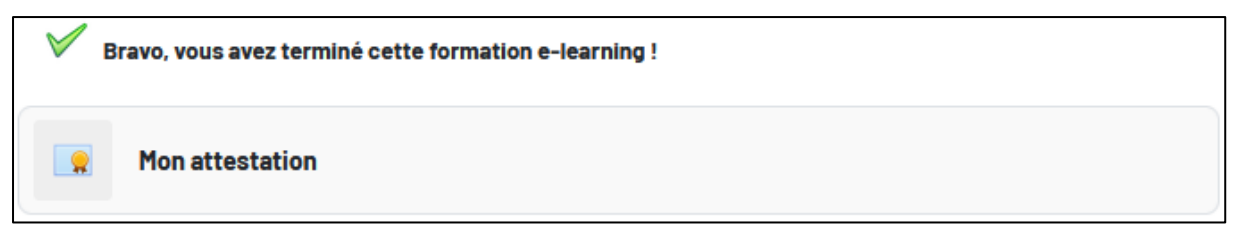

Si votre adresse mail a été saisie dans votre compte, vous en recevrez également une copie par mail.

Certains parcours utilisent d'autres types d'activité. Parcourons-les ensemble.

#### Activités déclaratives

Vos parcours de formations peuvent contenir des éléments qui ne sont pas intégrés à la plateforme, comme une classe virtuelle, un extrait de livre à lire, une mise en pratique à effectuer, etc.

On pourra alors vous demander de cliquer sur un message dans votre parcours lorsque vous les avez effectués :

Exemple :

| Classe virtuelle n°1                                                                                                    | Marquer comme terminé                         |
|----------------------------------------------------------------------------------------------------|-----------------------------------------------|
| La première classe virtuelle Classilio Via se situe préalablement à la formation. El<br>distance, et d'autre part de présenter la formation.<br>Merci d'utiliser le lien que vous a envoyé votre formateur.<br>Il vous suffira, en tant qu'invité, de mettre votre nom et prénom.<br>Après avoir participé à la classe virtuelle, cochez la case au bout de la ligne. | lle permet d'une part de faire connaissance à |
|                                                                                                    |                                               |
| e fois coché par vos soins, le bouton Marquer comme terminé devi                                                                                                    | ient alors                                    |

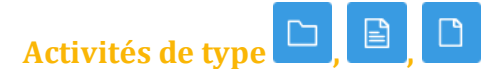

Les activités indiquées par ces icones correspondent à de la mise à disposition d'informations ou de documents, généralement téléchargeables.

#### Si cette activité est une vidéo :

Une fois que vous avez lancé la vidéo ; une barre de menu apparait si vous la survolez :

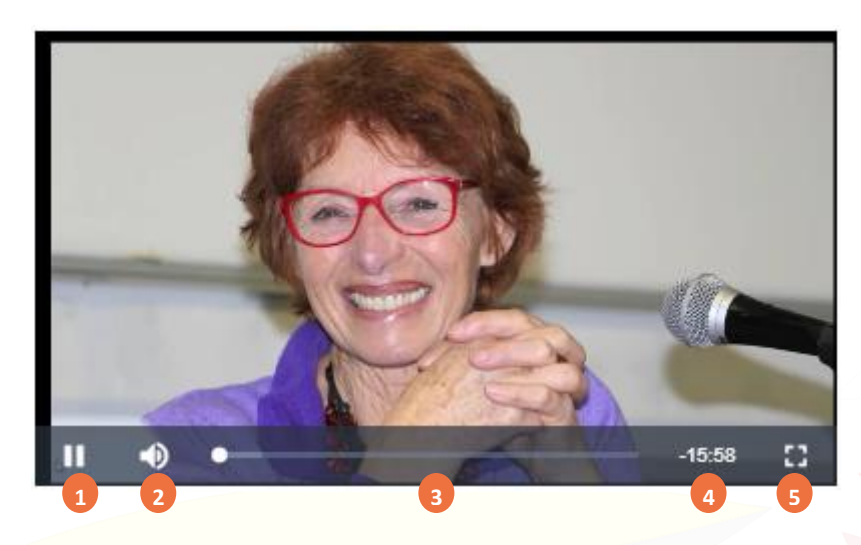

- 1.) Vous pouvez faire pause ou lecture sur la vidéo.
- 2.) Vous pouvez régler le volume.
- 3.) En cliquant ou par glisser-déposer, vous pouvez vous déplacer dans la « timeline » de la vidéo.
- 4.) Ici est indiquée la durée restante de la vidéo.
- 5.) Ce bouton vous permet de mettre la vidéo en plein écran. Pour en sortir, utiliser le bouton en bas à droite de l'écran, ou la touche « Échap » de votre clavier.

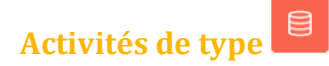

Après avoir ouvert l'activité, cliquez sur

| BASE DE DONNEES<br>Travaux port-folio : Identifier la place d'un patient dans son parcours                                            |   |
|----------------------------------------------------------------------------------------------------|---|
| ✓ Terminé : Consulter À faire : Ajouter des fiches : 1                                                                                |   |
| Travaux port-folio : Identifier dans sa pratique 1 à 3 patients qui sont situés dans une de ces phases à partir d'un outil diagnostic |   |
| Vous devez ajouter encore 1 fiches avant de pouvoir consulter les fiches des autres participants.                                     | × |
| Groupes séparés GRIEPS +                                                                                                    |   |
|                                                                                                    |   |
| Pas encore de fiche                                                                                                    |   |
| Ajouter une fiche                                                                                                    |   |

Vous pouvez alors compléter le document préparé par le formateur, puis cliquer sur

Si la consigne vous demande de compléter plusieurs fiches, vous pouvez à la place cliquer sur

Enregistrer et ajouter une fiche pour ouvrir directement un nouveau formulaire de saisie.

Le nombre de fiches que vous devez déposer est indiqué sur la première page :

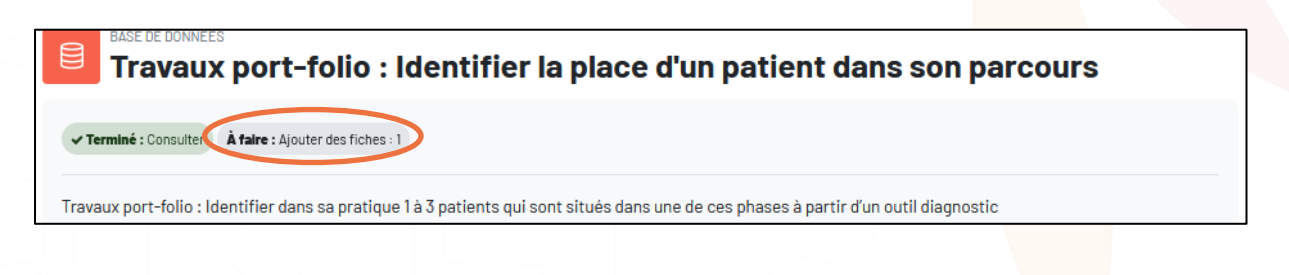

Une fois que vous avez déposé le bon nombre de fiches, vous pouvez les relire, ainsi que celles qui ont été complétées par les autres participants. Pour choisir leur mode d'affichage, vous pouvez utiliser le menu déroulant : « Vue fiche unique » ou « Vue liste »

| BASE DE DONNÉES<br>Travaux port-folio : Identifier la place d'un patient                                     | dans son parcours         |
|----------------------------------------------------------------------------------------------------|---------------------------|
| ✓ Terminé : Consulter ✓ Terminé : Ajouter des fiches : 1                                                     |                           |
| Travaux port-folio : Identifier dans sa pratique 1 à 3 patients qui sont situés dans une de ces phases à par | tir d'un outil diagnostic |
| Groupes séparés GRIEPS +                                                                                     | Vue fiche unique 🗢        |

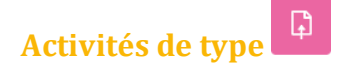

Après avoir ouvert l'activité, cliquez sur

Ajouter un travail

, au milieu gauche de l'écran.

Suivant les paramétrages de l'activité, vous pourrez alors saisir un texte en ligne ou déposer un document.

Enregistrer

Cliquez ensuite sur

Vous pouvez alors modifier ou supprimer votre travail, consulter son statut, et suivre s'il a été noté et/ou commenté par le formateur :

| Modifier le travail Supprim | er travail remis                       |                        | Statut de remise          |                                                                              |
|-----------------------------|----------------------------------------|------------------------|---------------------------|------------------------------------------------------------------------------|
| tatut de remise             |                                        |                        | Statut des travaux remis  | Remis pour évaluation                                                        |
| Statut des travaux remis    | Remis pour évaluation                  |                        | Statut de l'évaluation    | Noté                                                                         |
| Statut de l'évaluation      | Non évalué                             |                        | Dernière modification     | vendredi 1 décembre 14:41                                                    |
| Dernière modification       | jeudi 7 décembre 2023, 10:42           |                        | Remises de fichiers       | Leve Formation elearning.docx 1 décembre , 14:41                             |
| Remises de fichiers         | └─₩ procèdure_Suivi intermédiaire.docx | 7 décembre 2023, 10:42 | Commentaires              | Commentaires(0)                                                              |
| Commentaires                | <ul> <li>Commentaires(0)</li> </ul>    |                        |                           |                                                                              |
|                             |                                        |                        | Feedback                  |                                                                              |
|                             |                                        |                        | Note                      | 18,00 / 20,00                                                                |
|                             |                                        |                        | Évalué le                 | mardi 5 décembre , 23:05                                                     |
|                             |                                        |                        | Évalué par                | JeanMarie                                                                    |
|                             |                                        |                        | Feedback par commentaires | _                                                                            |
|                             |                                        |                        |                           | Travail synthétique ,clair et qui reprend les données essentielles. Votre sy |
|                             |                                        |                        |                           | Félicitations !                                                              |

Vous pouvez également ajouter un commentaire. Pour cela, cliquez sur **Commentaires (0)**, tapez votre texte, et pensez à cliquer sur « Enregistrer le commentaire ». Si besoin, vous pouvez agrandir la zone de texte en l'étirant à l'aide du coin inférieur droit.

| Commentaires | <ul> <li>Commentaires(0)</li> </ul> |
|--------------|-------------------------------------|
|              | Enregistrer le commentaire) Annuler |

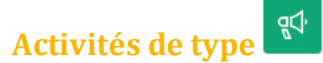

Lorsque vous l'avez ouverte en cliquant sur le titre, cliquez ensuite sur le bouton pour afficher les questions :

| Accueil Tableau de bord Mes cours                                                                                                 | Δρ tt ▾              |
|----------------------------------------------------------------------------------------------------|----------------------|
|                                                                                                    |                      |
| ∟ i P 40h eL 2023 / Enquete de satisfaction                                                                                       | 🞓 Retourner au cours |
| FEEDBACK<br>Enquete de satisfaction                                                                                               |                      |
|                                                                                                    |                      |
| A taire : Envoyer un reedback                                                                                                    |                      |
| Bonjour,                                                                                                    |                      |
| Nous vous remercions de prendre quelques minutes pour répondre à cette enquête de satisfaction sur la formation à distance que vo | us venez de suivre.  |
| Pensez à renseigner toutes les questions.                                                                                         |                      |
| Cliquez sur "remettre la réponse" avant de quitter l'enquête.                                                                     |                      |
| Merci d'avance.                                                                                                    |                      |
| Le pôle e-learning du Grieps                                                                                                    |                      |
| Répondre aux questions                                                                                                    |                      |

Les questions peuvent être de différents types :

1. Menu déroulant

| Cliquez sur la zo <mark>ne</mark> | ¢ pour | afficher les proposition        | ns du menu déroulant et | en choisir une : |  |
|-----------------------------------|--------|---------------------------------|-------------------------|------------------|--|
|                                   |        | ÷                               |                         |                  |  |
|                                   |        | (0) difficile<br>(0) acceptable | -                       |                  |  |

(0) facile

2. Question à choix unique

Vous devez choisir une des propositions parmi la liste. Cochez une O.

3. Question à choix multiple

Vous devez choisir une des propositions parmi la liste. Cochez une ou plusieurs .

4. Réponse courte

Vous pouvez taper une réponse courte dans les zones

5. Réponse longue

Vous pouvez taper une réponse longue dans ces zones. Si besoin, vous pouvez agrandir la zone de texte en l'étirant à l'aide du coin inférieur droit.

| Après avoir répone<br>page. | du à toutes les questions, vous pouve | z cliquer sur le bouton | Remettre vos réponses | en bas de |
|-----------------------------|---------------------------------------|-------------------------|-----------------------|-----------|
| Cliquez ensuite su          | Continuer OU 🞓 Retourner au cours     | pour revenir à votre pa | arcours de formation. |           |

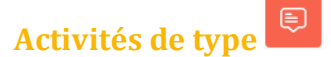

Ces activités ont une structure de type forum. Pour y participer, suivez les consignes spécifiques qui vous sont données.

Vous pouvez généralement ajouter une nouvelle discussion ou en consulter des préexistantes.

| Recherche (forums)     Q     Ajouter une discussion      Groupes séparés: ECSPS11C | )        |                      |                      | Se désa  | bonner du fo | rum |
|------------------------------------------------------------------------------------|----------|----------------------|----------------------|----------|--------------|-----|
| Discussion                                                                         | Groupe   | lancée par           | Dernier message ↓    | Réponses | M'abonner    |     |
| û Quelle réalité des personnes suicidantes et suicidées derrière<br>les chiffres ? | ECSPS11C | Genevieve<br>28 nov. | JeanMarie<br>11 déc. | 11       |              | :   |

Pour participer à une discussion en cours, vous pouvez répondre à un message en particulier en cliquant sur « Répondre » situé en bas à droite de chaque message :

| Re: Ouelle réalité des personnes suicidantes et suicidées derrière les chiffres ?<br>par JeanMarie , mardi 5 décembre 22:56                                                                                                    |
|----------------------------------------------------------------------------------------------------|
| Bonjour                                                                                                    |
| Très belle réaction au débat. Je suis complètement d'accord avec la nécessité pour les para médicaux de s'associer aux soins préventifs et de suivis.                                                                                                    |
| Bravo !                                                                                                    |
| Permalien Niveau supérieur Répondre                                                                                                    |
| Re: Ouelle réalité des personnes suicidantes et suicidées derrière les chiffres ?<br>par Remi vendredi 1 décembre 14-48                                                                                                    |
| je trouve votre intervention très pertinente et effectivement s'est une question de société. de plus l'actualité montre régulièrement des suicides sur des lieux de travail, les solgnant n'étant pas du tout épargnés, on peut imaginer effectivement qu'il y a beaucoup de passage à l'acte non dit hors du parcours de soin. |
| Permalien Niveau supérieur Répondre                                                                                                    |
| Re: Ouelle réalité des personnes suicidantes et suicidées derrière les chiffres ?<br>par Genevieve vendredi 1 décembre 17/28                                                                                                    |
| Oui, ce que vivent les solgnants est aussi une question importante, je trouve : comment soutenir les solgnants face aux idées et pulsions suicidaires, surtout quand elles<br>durent ? Comment les aider à maintenir une vigilance sans se sentir envahis ?                                                                     |
| en partageant davantage en équipe peurs et responsabilités ? En différenciant davantage le fonctionnement de chaque patient et ses facteurs de protection ?                                                                                                    |
| La souffrance de l'autre est toujours difficile à entendre                                                                                                    |
| Permalien Niveau supérieur Répondre                                                                                                    |

Comme vous pouvez le voir dans la capture ci-dessus, les messages et réponses des uns et des autres sont affichés de manière indentée, et pas forcément chronologique.

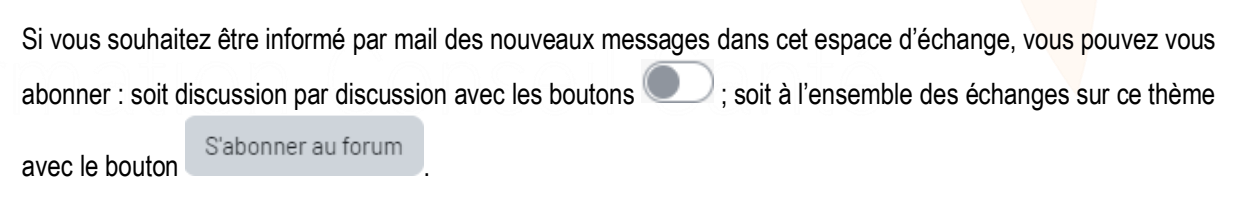

Exemple avec abonnements actifs :

| Groupe | Recherche (forums) Q Ajouter une discussion                                      |          |                      |                      | Se désabonner du forum |
|--------|----------------------------------------------------------------------------------|----------|----------------------|----------------------|------------------------|
|        | Discussion                                                                       | Groupe   | lancée par           | Dernier message ↓    | Réponses M'abonner     |
| ☆      | Quelle réalité des personnes suicidantes et suicidées derrière<br>les chiffres ? | ECSPS11C | Genevieve<br>28 nov. | JeanMarie<br>11 déc. | 11                     |

#### **Télécharger mes attestations**

Lorsque vous validez certaines de nos formations e-learning, vous recevez automatiquement une attestation de formation en ligne. Vous pouvez la retélécharger à tout moment, même si votre accès à la formation est terminé. Voici comment y accéder.

Cliquez sur votre photo ou vos initiales en haut à droite de l'écran, puis sur « Profil ».

|   | 4 Q ()              |  |
|---|---------------------|--|
| ( | Profil              |  |
|   | Notes               |  |
|   | Calendrier          |  |
|   | Messages personnels |  |
|   | Fichiers personnels |  |
|   | Rapports            |  |
|   |                     |  |
|   |                     |  |

Cliquez ensuite sur « Mes certificats », dans la catégorie « Divers » :

| Modifier le prof Adresse de courriel Divers Modifier le prof Modifier le prof Modifier le prof Modifier le prof Modifier le prof Modifier le prof Pays France Fuseau horaire Europe/Paris Informations détaillées du cours Profils de cours Education Thérapeutique du patient - 40 heures - e-Learning 2023 Identito-vigilance Divers Mes certificats | Information      | s détaillées                                             |                   |
|----------------------------------------------------------------------------------------------------|------------------|----------------------------------------------------------|-------------------|
| ©grieps.fr(visible pour les autres participants au cours) Pays France Fuseau horaire Europe/Paris Informations détaillées du cours Profils de cours Education Thérapeutique du patient - 40 heures - e-Learning 2023 Identito-vigilance Divers Mes certificats Mes certificats                                                                         | Adresse de co    | urriel                                                   | Modifier le profi |
| Pays France Fuseau horaire Europe/Paris Informations détaillées du cours Profils de cours Profils de cours Education Thérapeutique du patient - 40 heures - e-Learning 2023 Identito-vigilance Divers Mes certificats Education therapeo                                                                                                    | @grieps.f        | r (visible pour les autres participants au cours)        |                   |
| France  Fuseau horaire Europe/Paris  Informations détaillées du cours  Profils de cours Education Thérapeutique du patient - 40 heures - e-Learning 2023 Identito-vigilance  Divers Mes certificats                                                                                                    | Pays             |                                                          |                   |
| Fuseeu horaire<br>Europe/Paris<br>Informations détaillées du cours<br>Profils de cours<br>Education Thérapeutique du patient - 40 heures - e-Learning 2023<br>Identito-vigilance                                                                                                    | France           |                                                          |                   |
| Informations détaillées du cours Profils de cours Education Thérapeutique du patient - 40 heures - e-Learning 2023 Identito-vigilance Divers Mes certificats                                                                                                    | Fuseau horaire   | 2                                                        |                   |
| Informations détaillées du cours<br><b>Profils de cours</b><br>Education Thérapeutique du patient - 40 heures - e-Learning 2023<br>Identito-vigilance<br>Divers<br>Mes certificats                                                                                                    |                  |                                                          |                   |
| Informations détaillées du cours Profils de cours Education Thérapeutique du patient - 40 heures - e-Learning 2023 Identito-vigilance Divers Mes certificats                                                                                                    |                  |                                                          |                   |
| Profils de cours Education Thérapeutique du patient - 40 heures - e-Learning 2023 Identito-vigilance Divers Mes certificats                                                                                                    | Information      | s détaillées du cours                                    |                   |
| Education i nerapeutique du patient - 4u neures - e-Learning 2023<br>Identito-vigilance                                                                                                    | Profils de cour  | rs                                                       | 207               |
| Divers<br>Mes certificats                                                                                                    | Education The    | rapeutique du patient - 40 heures - e-Learning 20<br>ace | 129               |
| Divers<br>Mes certificats                                                                                                    | identito vigilar | 100                                                      |                   |
| Mescent de forme                                                                                                    | Divers           |                                                          |                   |
| Messeene des forums                                                                                                    | Ulivers          |                                                          |                   |
|                                                                                                    | ries certificats | foruma                                                   |                   |

Vous avez alors accès à l'ensemble de vos attestations. Pour en télécharger une, faites un **clic droit** sur l'icône à droite de la ligne correspondante :

| Mes certificats                        |                              |                                                                                                    |                     |         |
|----------------------------------------|------------------------------|----------------------------------------------------------------------------------------------------|---------------------|---------|
| Vous trouverez ici les certificats qui | vous ont été délivrés par co | urriel ou que vous avez téléch                                                                                                    | argés.              |         |
| Télécharger les données au format      | Séparé par des virgules      | .csv) 🗢 Télécharger                                                                                                    |                     |         |
| Nom                                    | Cours                        | Attribué le                                                                                                    | Code de<br>contrôle | Fichier |
| Mon attestation                        | Identito-vigilance           | mardi 5 décembre<br>, 17:08                                                                                                    | 8                   |         |
| Mon attestation                        | Le codage en PMSI SSR        | jeudi 10 décembre<br>, 12:00                                                                                                    |                     | ¥       |
| Mon attestation                        | Gestion des risques 2023     | mardi 17 janvier .<br>16:00                                                                                                    | ***                 | *       |
| it cliquez sur « Enregistrer la cible  | du lien sous » :             | vrir le lien dans un nouvel onglet<br>vrir le lien dans une nouvelle fenêtre<br>vrir le lie <u>n</u> dans une fenêtre de navigation p<br>arquer <u>l</u> e lien<br>registrer la cible du lien sous | rivée               |         |

#### Consulter la messagerie + Envoyer un message via la barre de navigation

Le(s) formateur(s) et les autres stagiaires peuvent vous envoyer des messages sur la plateforme de formation du GRIEPS.

Si vous avez un ou plusieurs nouveaux messages, vous verrez une alerte sur l'icône 🔎 à côté de votre nom,

en haut à droite de l'écran. Par exemple S

| GREEPS Accueil Tableau de bord Mes cours                                                                                                   |                                                                                                    |
|----------------------------------------------------------------------------------------------------|----------------------------------------------------------------------------------------------------|
| Le nombre sur l'icône 오 indique le nombre de personne qui vous                                                                             | Δρ tt v                                                                                                    |
| ont écrit.                                                                                                    | Recherche 2 0 0                                                                                                    |
| Cliquez sur l'icône pour ouvrir votre messagerie :                                                                                         | Literation of the second second secon |
|                                                                                                    | Favoris (1)                                                                                                    |
| Dans « privee », vous retrouverez les differents messages que vous<br>avez pu échanger jusqu'ici avec d'autres inscrits. La pastille noire | • Groupe (0)                                                                                                    |
| indique le nombre de messages que vous n'avez pas lu dans cette                                                                            | ✓ Privée (5)                                                                                                    |
|                                                                                                    | Aurélie<br>Bonjour Pour que vous puissiez                                                                                                    |

Pour poursuivre une conversation avec une personne avec qui vous avez déjà échangé, cliquez sur son nom.

Le récapitulatif de vos derniers échanges s'affiche alors, avec en bas de page une zone permettant de saisir votre texte et de l'envoyer :

| Écrire un message | ٢ |  |
|-------------------|---|--|
|                   | 1 |  |

| Rect   | nerche 2                                                                                                    | X<br>Q \$                |
|--------|----------------------------------------------------------------------------------------------------|--------------------------|
|        | 4                                                                                                    | Contacts                 |
| ▶ Fav  | <b>oris</b> (1)                                                                                                    |                          |
| ▶ Gro  | <b>upe</b> (0)                                                                                                    |                          |
| ▼ Priv | <b>rée</b> (5)                                                                                                    | 0                        |
| Э      | Aurélie<br>Bonjour Pour que vous puissie                                                                                                    | 11:37<br>2               |
|        | Nati Paragina<br>Nati Teri Penanga prisi situ                                                                                                    | 25 mai 22                |
|        | <b>MarieFrederique</b><br>Bonjour à toutes et à tous, Nou                                                                                                    | 16 oct. 20               |
| •      | Evelyne 1<br>Bonjour à tous, J'espère que vi                                                                                                    | 23 avr. 19<br>><br>ous a |
| 8      | Name (NAME) AND A DESCRIPTION OF A DESCRIPTION OF A DESCR | 28 févr. 19              |

2 Pour rechercher un contact avec qui vous n'avez jamais échangé, vous pouvez utiliser cette zone.

Tapez son nom puis cliquez sur votre touche « Entrée ». Parmi la liste des noms proposés, cliquez ensuite sur celui qui vous intéresse.

S'affiche alors, avec en bas de page une zone permettant de saisir votre texte et de l'envoyer :

| Écrire un message |   |
|-------------------|---|
|                   | 1 |

| < Marie Q          |
|--------------------|
| Non contact        |
| Jean Marie R       |
| Marie R            |
| Marie Frederique B |

#### Se déconnecter

Pensez à fermer votre session lorsque vous avez fini de travailler. Pour cela, cliquez sur la flèche à côté de votre photo ou de vos initiales, en haut à droite de l'écran. Puis cliquez sur « Déconnexion ».

| Δ.                  |     |
|---------------------|-----|
| Profil              |     |
| Notes               |     |
| Calendrier          |     |
| Messages personne   | els |
| Fichiers personnels | S   |
| Rapports            |     |
| Préférences         |     |
| Langue              | •   |
| Déconnexion         |     |
|                     |     |

# (GP) LEPS Formation Conseil Santé

#### **Foire Aux Questions**

#### Puis-je suivre ma formation sur tablette ? sur smartphone ?

Nos formations sont compatibles tablettes et smarphones. Cependant, la taille d'affichage des cours a été pensée pour ordinateur : elle peut être peu ergonomique sur petits écrans. Si vous rencontrez des difficultés avec votre tablette, merci d'utiliser un ordinateur Windows. La dernière version du navigateur Firefox ou Chrome est également recommandée.

#### En cas d'affichage du message suivant pendant le cours :

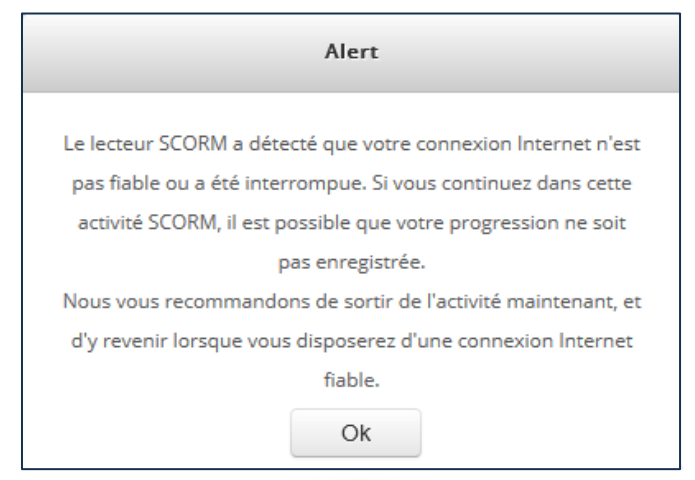

Ce message s'affiche en cas de problèmes liés à votre connexion internet (wifi trop faible, etc.). Cliquez sur « Terminer l'activité » en haut à droite de la page :

| GRIEPS | Accueil Tableau de bord Mes cours                    |                    |  |
|--------|------------------------------------------------------|--------------------|--|
|        | Test / test scorm plein écran Provertade scorem test | Retourner au cours |  |
|        | AuTest1                                              | MENU RESSOURCES    |  |

Résolvez votre problème de connexion puis accédez de nouveau au cours. Pour reprendre le cours où vous en étiez, cliquez sur oui :

| Reprendre                                              |
|--------------------------------------------------------|
| Souhaitez-vous reprendre où vous vous<br>êtes arrêté ? |
| Oui Non                                                |

A Si vous cliquez sur non, vous devrez consulter l'intégralité du cours à nouveau pour le valider.

### Je suis connecté. Quand je clique sur un cours 📛, il ne s'affiche pas.

Vérifiez que votre navigateur internet (firefox, chrome, safari...) est à jour. Nous vous conseillons l'usage de la **dernière version de Firefox** (www.mozilla.org/fr/firefox/new).

Si vous êtes sur tablette, réessayez avec un ordinateur.

#### Que puis-je faire en cas de problème technique ?

Vous pouvez contacter le pôle e-learning du GRIEPS par mail à l'adresse <u>elearning@grieps.fr</u> ou par téléphone au 04 72 66 20 49.